Set up Exchange email - Android Device

Email Note: Apps Email Email address Password NEXT Sync settings NEXT

DONE